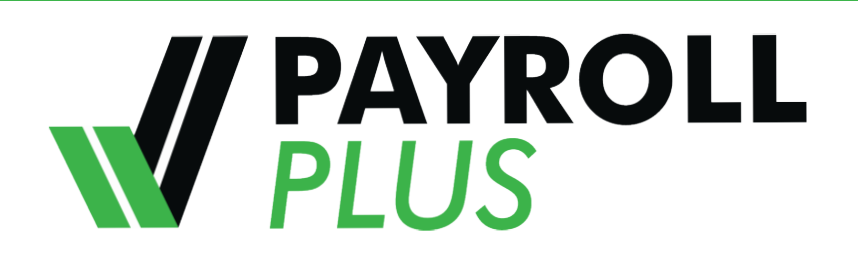

Use Employee Self Service for Benefits to:

• Update benefits as a result of a qualified "Life Event" (e.g., marriage, birth of a child, etc.)

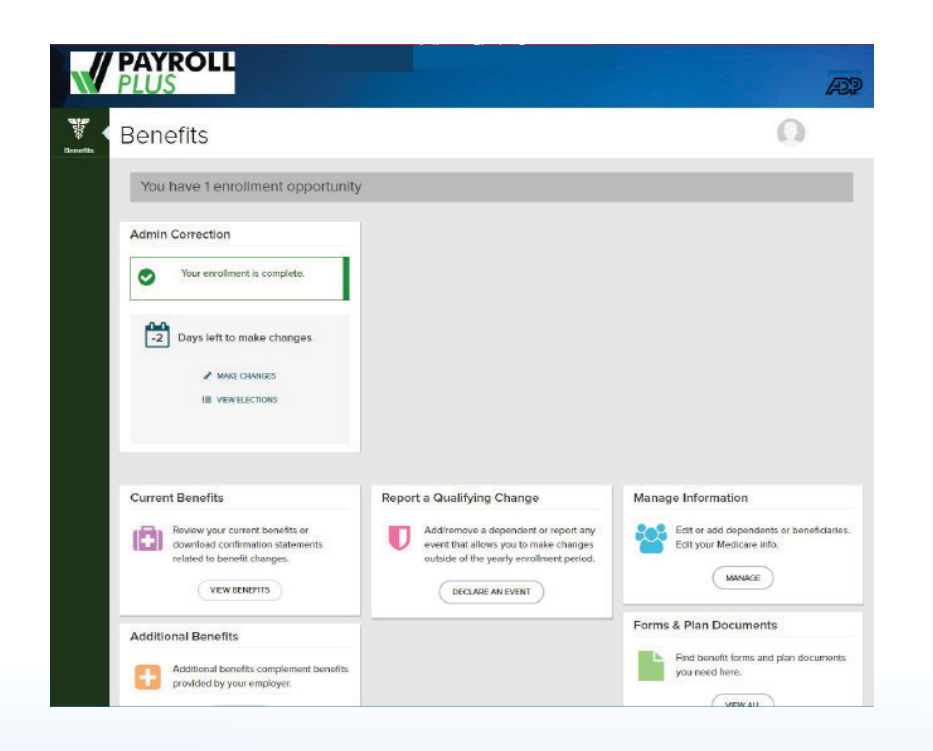

# **NEED ASSISTANCE?**

**Trouble Logging In** Contact your time keeper

### **Reset your Password**

- 1. Click https://my.adp.com
- 2. Click Forgot Your Password
- 3. Enter your User ID
- 4. Follow the instructions to answer a series of security questions

### Designate your browser security settings

To secure your personal information

- 1. Click https://portal.adp.com
- 2. Select Need Help
- 3. Click Getting Started?
- 4. Designate your Internet Browser Setting

# Mobile Access

Download ADP Mobile Solutions App (IOS/Android accessible)

# **MDOT MTA** Human Resources 410-767-3860

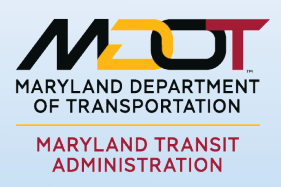

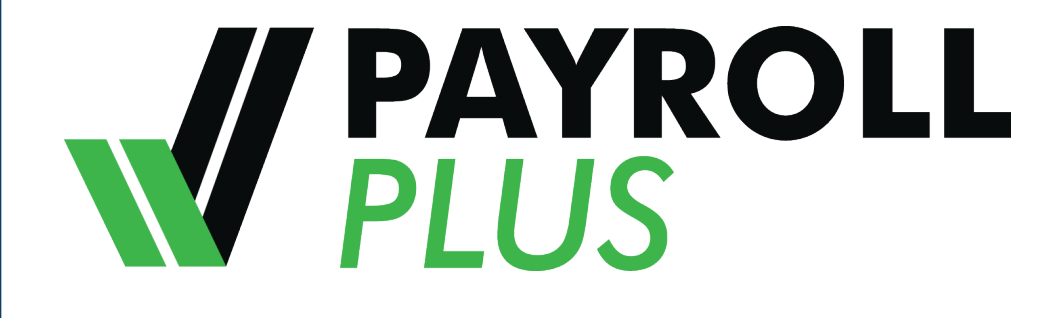

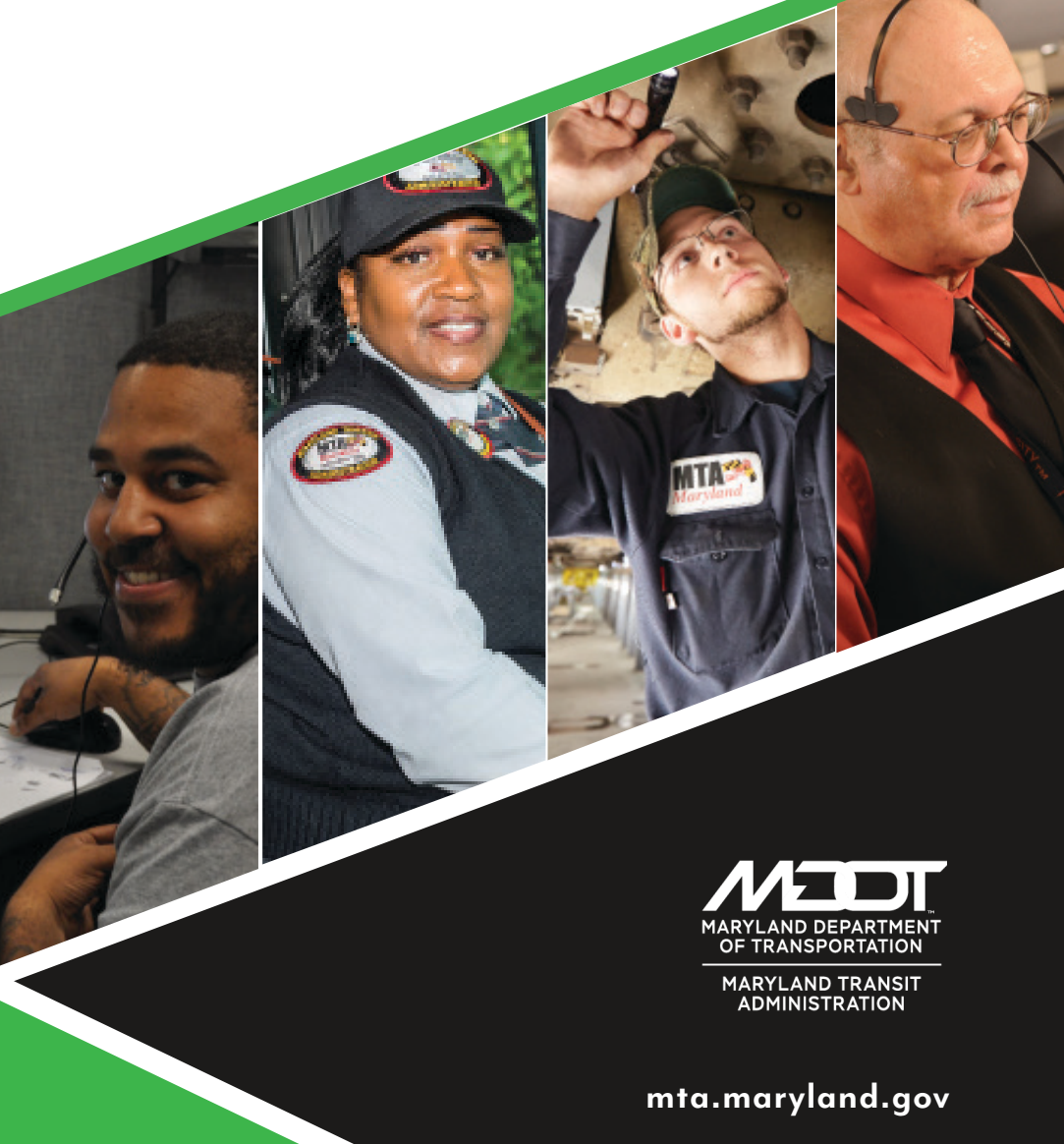

# **EMPLOYEE USER GUIDE**

FOR ACCESS TO YOUR HUMAN RESOURCES AND RETIREE BENEFITS DATA

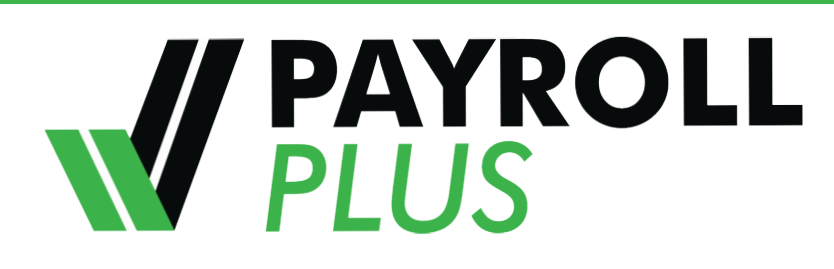

## ALL THE INFORMATION YOU NEED, **ANYTIME AT ALL!**

PAYROLL PLUS is a robust, online payroll and human resources system that offers secure 24/7 access to you personal information.

PAYROLL PLUS supports payroll, human resources, and benefits for Local 1859, Local 2, and Local 1300 employees.

#### Features include:

- User-friendly experience for all online HR tools and technology
- Online access to personal information (human resources and retiree benefits) with easy self-service update functionality
- Online pension pay statements
- Benefit deductions will now be available for viewing.
- Benefits Open enrollment, in the fall of 2019, will occur online. You will use the Payroll Plus System to make your benefits elections and make any life changes going forward.
- Online references for self-help
- A mobile application that can be accessed anywhere, anytime with your personal or work email address

#### Note:

You will be able to make updates and correct inaccurate information right online; sign up for direct deposit and change bank deposit accounts.

# SYSTEM REGISTRATION

If you have not previously registered online you will need an email address to access the new system.

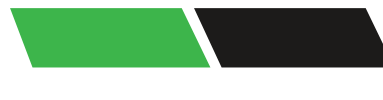

User ID should be your personal email address or name.

**Select** a unique password for this system

**Select** "Register Now"

| Log in to ADP                 | Create your account  |  |
|-------------------------------|----------------------|--|
| User D a second               | Registration code    |  |
| PASSWORD*                     | MDOTMTA-PAYROLLPLUS  |  |
| Remember User ID              | HOW DO I GET & CODE? |  |
| PORGOT YOUR EXPASSWORD?       | NEXT                 |  |
| First Time User? REGISTER NOW | * CANCEL             |  |

Enter Registration Code: MDOTMTA-PAYROLLPLUS Click "Next"

#### Step 3: Step 4:

Enter your first and last name, SSN and your birthdate (EIN is NOT your MTA number). **Check** the "I'm not a robot" box and then "Continue"

| Identify yourself           |                                                                                                    |
|-----------------------------|----------------------------------------------------------------------------------------------------|
| First name " O              | A Help us verify your identity                                                                                                    |
| 1                           |                                                                                                    |
| Lad norms * D               | ADP is committed to safeguarding your information to protect you from fraud due to<br>identity theft. Before you can continue, we need to ask a few questions to make sure<br>that you are really you.                                            |
| SN, ER, or TIN *            | These questions and their answer choices are generated from public records and<br>other commercially available data sources. They are not used for any purpose other<br>than to verify your identity. They are not shared with your organization. |
| Arth month, day, and year * | CANCEL NEXT                                                                                                    |
| Alonte v Eay v Near v       |                                                                                                    |
| I'm set a robet             |                                                                                                    |

You will be asked some questions generated from public records to verify your identity. This information is for security and verification only.

Primary Contact Information Enter a frequently used email and phone number to receive a verification code to confirm your identity and/or recover your account login information, when needed.

Email\*

Personal

Phone\* Personal

### Create

| User ID                             |   |
|-------------------------------------|---|
| Password (case sensitive) *         | Ş |
| Confirm password (case sensitive) * |   |
| onfirm password (case sensitive) *  |   |

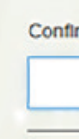

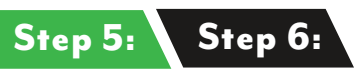

**Enter** your contact information

#### Help us protect your account

|          | ~    | mal.genet@adp.com          |
|----------|------|----------------------------|
|          |      |                            |
| , Mobile | ~    | · +1                       |
| e your I | User | ID and your password only. |
|          | One  | more step. Test!           |

I have read and agree to the Employee Access Terms and Conditions

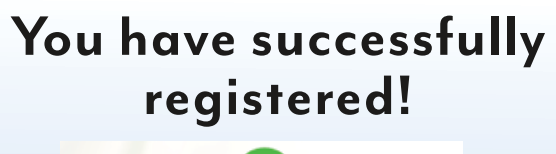

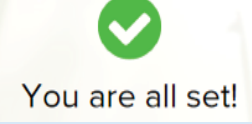

www.adp.com/what-we-offer/products/ adp-mobile-solutions